# お知らせを確認する

お知らせがある場合、本機にメッセージが通知されます。

お知らせを確認する

### 1

WEB UIのメニューで 設定

| Pocket   | Wifi <sup>°</sup> 603HW     | <u>ログイン</u>      |
|----------|-----------------------------|------------------|
| atl 4G ∉ | <b>(••)</b> <sup>2.46</sup> | 日本語              |
|          | SoftBank<br>接続済<br>標準モード    |                  |
| データ      | 7通信量 (当月)                   | MB/7GB           |
|          |                             |                  |
| (i)      | 設定                          | >                |
| Do 🤃     | 設定<br>お客さまサポート              | ><br>>           |
|          | 設定<br>お客さまサポート<br>取扱説明書     | ><br>><br>><br>> |

🏁 ログイン画面が表示されます。

・ログインしている場合は、手順 3 に進みます。

## 2

ログインパスワードを入力 🔿 ログイン

| ログイン 💌                                              |
|-----------------------------------------------------|
| <b>パスワード:</b><br>初期パスワードはクイックスタートや取扱説明<br>またご確認ください |
| •••••                                               |
| <ul> <li>パスワードを表示</li> <li>ログイン</li> </ul>          |

「お知らせ」

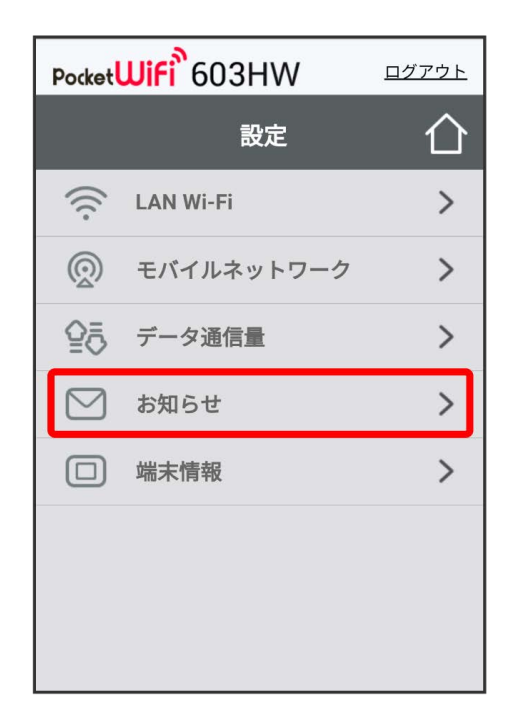

🏁 お知らせの一覧が表示されます。

#### 4

確認するお知らせを選択

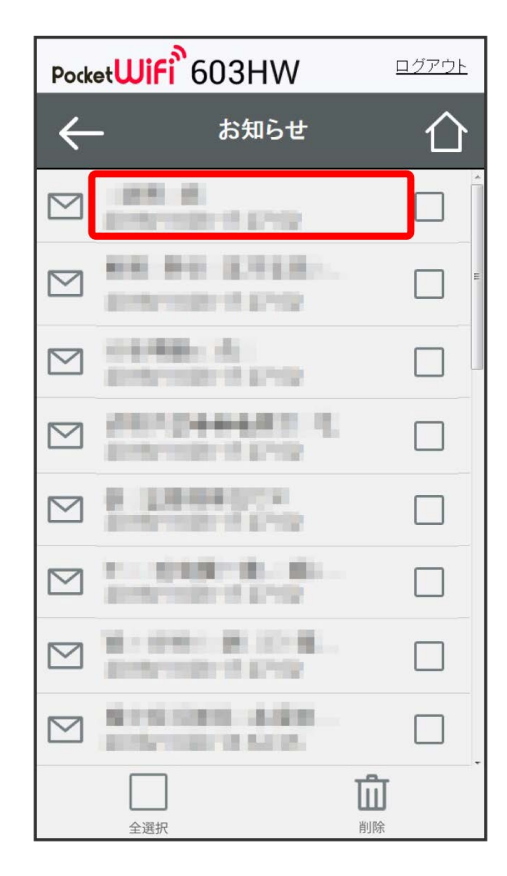

#### 1

```
WEB UIのメニューで 設定
```

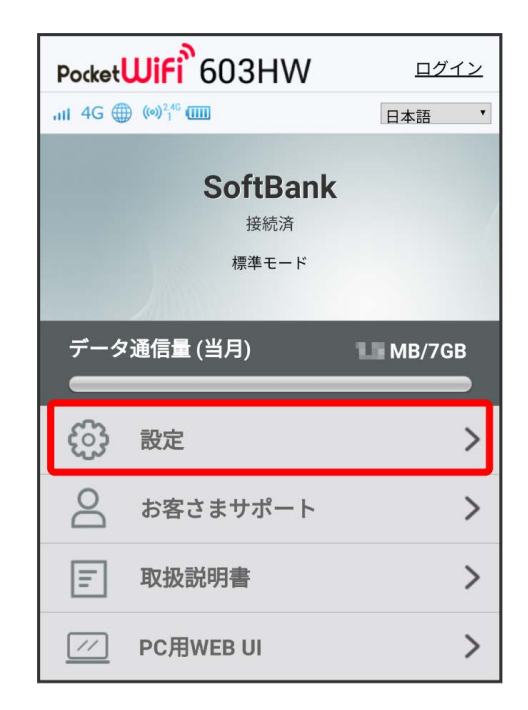

🏁 ログイン画面が表示されます。

・ログインしている場合は、手順 3 に進みます。

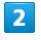

ログインパスワードを入力 🄶 🗆 グイン

| ログイン                                 | ۲        |
|--------------------------------------|----------|
| パスワード:<br>初期パスワードはクイックス<br>またご確認ください | タートや取扱説明 |
|                                      |          |
| □ ハスワートを表示                           | ログイン     |
|                                      |          |

「お知らせ」

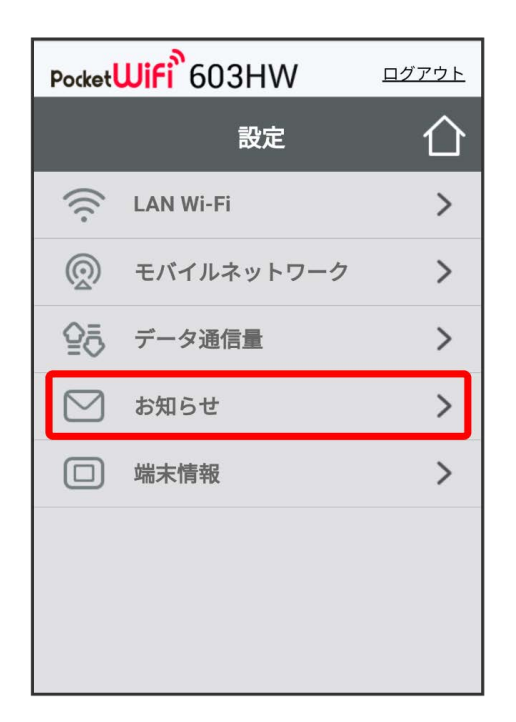

4

削除するお知らせにチェックを付ける

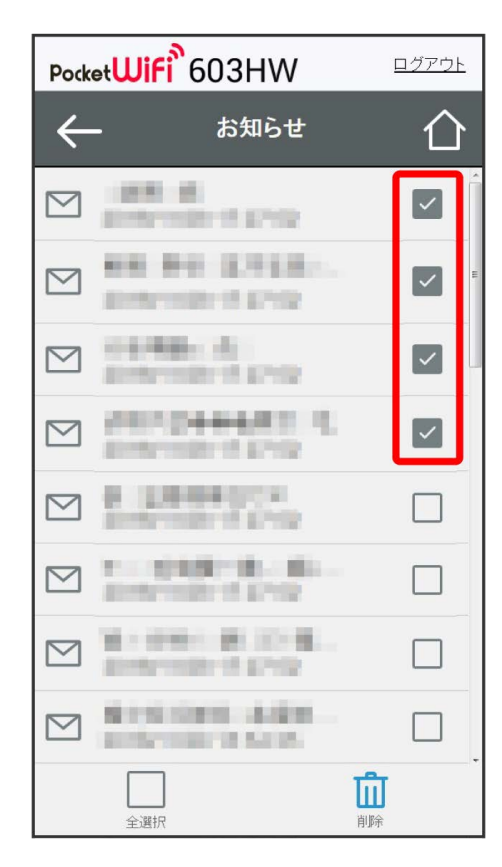

・「全選択」にチェックを付けると全件を選択できます。

5

削除

# PocketWiFi 603HW $\leftarrow$ $\square$

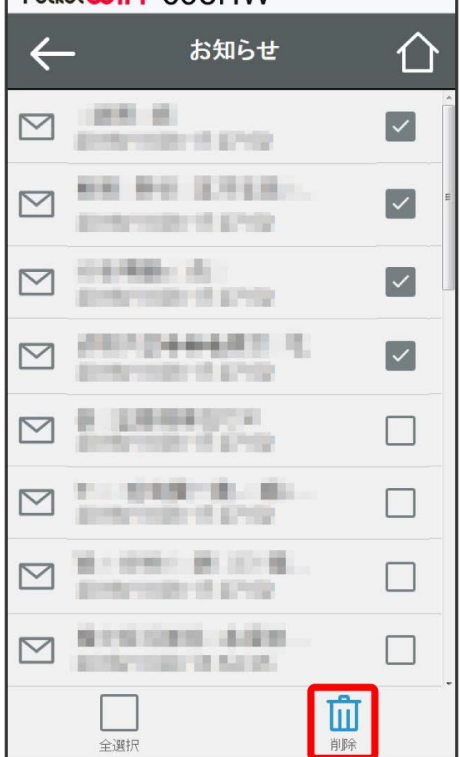

6

はい

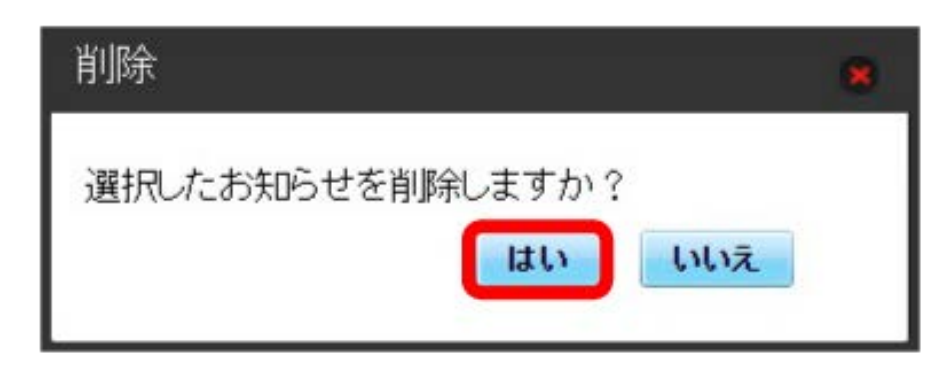

<u>ログアウト</u>

🏁 ポップアップ画面が表示され、選択したお知らせが削除されます。